## ИНСТРУКЦИЯ АСПИРАНТАМ ПО РАБОТЕ С ЛИЧНЫМ КАБИНЕТОМ. ЧАСТЬ 2. ВНЕСЕНИЕ ДАННЫХ

1. Кликнув по кнопке "Личный кабинет" на вкладке "Моя страница" в ИАС Истина, аспирант заходит ЛК. Для начала работы нажмите кнопку меню в левой верхней части экрана. Для выхода в основное меню ИАС Истина нажмите кнопку в правой верхней части экрана

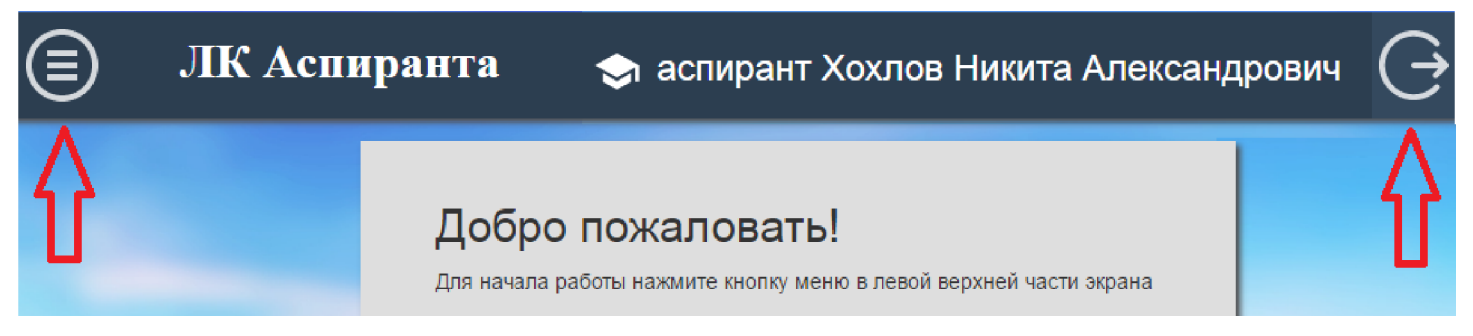

2. Кликнув по одному из пунктов меню, попадаем в соответствующий раздел.

| Параметры обучения                                                                                                    | Параметры обучения<br>Заполните нижеперечисленные поля. Допускается постепенное заполнение, но до 1 ноября все данные<br>должны быть введены, так как они будут отправлены на верификацию в отдел аспирантуры. |  |  |  |
|----------------------------------------------------------------------------------------------------|----------------------------------------------------------------------------------------------------|--|--|--|
| НИР                                                                                                    |                                                                                                    |  |  |  |
| Учебные достижения                                                                                                    | Факультет                                                                                                    |  |  |  |
| Публикации                                                                                                    | Химический факультет т                                                                                                    |  |  |  |
| Практики                                                                                                    | Направление                                                                                                    |  |  |  |
| Контакты:                                                                                                    | Специальность                                                                                                    |  |  |  |
| Кулебакина Маргарита<br>Александровна (495) 629-58-                                                                                                    | 02.00.06 Высокомолекулярные соединения •                                                                                                    |  |  |  |
| 79 psyscience@bk.ru                                                                                                    | Срок обучения                                                                                                    |  |  |  |
| 1-3-3                                                                                                    | 4 года                                                                                                    |  |  |  |
| Manual The said                                                                                                    | Форма обучения                                                                                                    |  |  |  |
|                                                                                                    | т канчо                                                                                                    |  |  |  |
|                                                                                                    | Год и месяц набора                                                                                                    |  |  |  |
| Real Property in the                                                                                                    | сентябрь 2014 •                                                                                                    |  |  |  |
|                                                                                                    | Комментарий*                                                                                                    |  |  |  |
| A REAL PROPERTY AND A REAL PROPERTY AND A REAL |                                                                                                    |  |  |  |
| ANT THE REAL                                                                                                    |                                                                                                    |  |  |  |
|                                                                                                    |                                                                                                    |  |  |  |
|                                                                                                    | Сохранить                                                                                                    |  |  |  |
| A REAL PROPERTY AND A REAL PROPERTY AND A REAL |                                                                                                    |  |  |  |

В разделе "Параметры обучения" аспирант не может самостоятельно вносить исправления. Для этого ему надо обратиться в отдел аспирантуры своего факультета. Контактная информация ответственного лица приведена в нижней части меню. В поле "Комментарий" можно сделать запись, в которой описана причина обращения, затем кликнуть кнопку "Сохранить".

Перейти к другим разделам можно кликнув по соответствующему пункту меню или с помощью прокрутки.

3. Раздел "НИР" включает в себя несколько подразделов: "Диссертация" и этапы НИР по годам обучения.

| аучно-исследовательская работа                                                                      |   |
|----------------------------------------------------------------------------------------------------|---|
| олните сведения о диссертационной работе и контрольные этапы научно-исследовательской<br>ательности |   |
| Диссертация                                                                                         | ^ |
| Тема диссертационной работы*                                                                        |   |
|                                                                                                    |   |
|                                                                                                    |   |
| Научный руководитель                                                                                |   |
| Выберите персону                                                                                    | - |
| Год защиты                                                                                          |   |
| Сохранить                                                                                           |   |
| год                                                                                                 | ~ |
| Год                                                                                                 | ~ |
| II год                                                                                              | ~ |
| V год                                                                                               | ~ |

В подразделе "Диссертация" аспирант может внести тему диссертации, выбрать научного руководителя и зафиксировать год защиты. Если первое и последнее поле являются текстовыми, то выбор руководителя осуществляется из списка:

| Научный руководитель                                                                                                    |            |  |  |  |  |
|----------------------------------------------------------------------------------------------------|------------|--|--|--|--|
| васени                                                                                                    | *          |  |  |  |  |
| Васенин Виталий Гаврилович Кафедра новой и новейшей истории                                                                                                    | ^          |  |  |  |  |
| Васенина Ирина Владимировна Институт развития образовательной политики, Кафедра<br>методологии социологических исследований, Межкафедральная лаборатория социально-<br>правовых исследований и сравнительного правоведения, Социологический факультет,<br>Экономический факультет |            |  |  |  |  |
| 🔀 Васенина Ирина Владимировна                                                                                                    |            |  |  |  |  |
| Васенин Валерий Александрович 404 Лаборатория автоматизации экспериментальных исследований. Институт проблем информационной безопасности. Кафедра вычислительной                                                                                                    | <u>й -</u> |  |  |  |  |

Для того чтобы выбрать руководителя, надо начать вводить в поле фамилию (по мере ввода новых символов список меняется), а затем из выпадающего списка выбрать нужную персону. После ввода всех данных нужно кликнуть кнопку "Сохранить", чтобы зафиксировать внесенные изменения.

В подразделе "год обучения" можно добавить контрольный этап, для этого надо кликнуть по соответствующей кнопке:

| Ггод |     |                  |                             |        | ^                  |
|------|-----|------------------|-----------------------------|--------|--------------------|
|      | Ø 🗎 | Контрольный этап | Срок выполнения<br>по плану | Статус | Файл<br>прикреплен |
|      | G   | Добавить этап    |                             |        |                    |

После этого открывается окно редактирования этапа НИР:

| Редактирование этапа НИР<br>Заполните нижеперечисленные поля. |       |
|---------------------------------------------------------------|-------|
| Контрольный этап                                              |       |
| Выберите этап работ                                           | +     |
| Срок выполнения по плану                                      |       |
| Выберите полугодие                                            | Ŧ     |
| Аннотация*                                                    |       |
|                                                               |       |
|                                                               |       |
|                                                               | . iii |
| Отчёт о выполнении этапа<br>Выберите файл Файл не выбран      |       |
| Сохранить и закрыть Отмена                                    |       |

Необходимо из выпадающего списка выбрать этап работы:

| Контрольный этап                                                                           |  |  |  |  |  |
|--------------------------------------------------------------------------------------------|--|--|--|--|--|
| Выберите этап работ                                                                        |  |  |  |  |  |
| Составление обзора литературы по теме диссертации                                          |  |  |  |  |  |
| Предоставление развернутого плана диссертационного исследования                            |  |  |  |  |  |
| Сбор и обработка эмпирического материала для исследования                                  |  |  |  |  |  |
| Подготовка текста диссертации по главам                                                    |  |  |  |  |  |
| Написание и публикация научных статей (доклады на конференциях)                            |  |  |  |  |  |
| Написание и публикация научных статей в журналах, включенных в список ВАК                  |  |  |  |  |  |
| Участие в НИР и грантах                                                                    |  |  |  |  |  |
| Выступление с докладами на научно-организационных мероприятиях (конференции, съезды и др.) |  |  |  |  |  |

Выбор срока выполнения осуществляется в зависимости от года поступления и года обучения:

| Срок выполнения по плану |
|--------------------------|
| Выберите полугодие       |
| Осень-2014               |
| Весна-2015               |
|                          |

В текстовое поле "Аннотация" необходимо добавить краткое (не более двух тысяч символов) описание этапа.

Кнопка "Выберите файл" позволяет прикрепить файл с отчетом о выполнении этапа.

После сохранения введенных данных, в подразделе "год обучения" появляется информация об этапе. При необходимости можно добавить несколько этапов.

| Ггод |   |                                                                 |                             |             | ^                  |
|------|---|-----------------------------------------------------------------|-----------------------------|-------------|--------------------|
| 6    | 1 | Контрольный этал                                                | Срок выполнения<br>по плану | Статус      | Файл<br>прикреплен |
|      |   | Сбор и обработка<br>эмпирического материала<br>для исследования | Осень-2014                  | Выполняется |                    |
|      | Ŀ | Добавить этап                                                   |                             |             |                    |

4. В разделе "Учебные достижения" представлены данные, которые загружаются из АИС Аспирант:

## Учебные достижения

Показать успеваемость

Кликнув по кнопке "Показать успеваемость", скачиваем файл в формате PDF.

5. В разделе "Публикации" представлены те же данные, которые отображаются на вкладке "Моя страница" в основном меню ИАС Истина. Кликнув по соответствующей ссылке, можно открыть дополнительное окно с информацией ИАС Истина о статье, авторе, журнале и издательстве, или перейти на страницу с информацией о публикации на сайте издательства (при наличии DOI):

|                             |                                                                      | <ul> <li>The connection of hemispheric activity in the field of audioverbal perception and the progressive<br/>lateralization of speech and motor processes</li> <li>Авторы: Kovyazina M. Перейти на страницу статьи</li> <li>в журнале Psychology in Russia. State or the Art, издательство, № 8 4, с. 72-82 DOI</li> </ul>                                                                                                    |                  |
|-----------------------------|----------------------------------------------------------------------|----------------------------------------------------------------------------------------------------|------------------|
|                             |                                                                      | <ul> <li>The connection of hemispheric activity in the field of audioverbal perception and the progressive lateralization of speech and motor processes</li> <li>Авторы: <u>Kovyazina M.S., Khokhlov N.A., Morozova N.V.,</u></li> <li>в журнале <i>Psychology in Russia: State of the Art</i>, издательство, № 8 4, с. 72-82 DOI</li> <li>Доклады на конфере (перейти на страницу сотрудника)</li> </ul>                                                                                                    |                  |
|                             |                                                                      | <ul> <li>The connection of hemispheric activity in the field of audioverbal perception and the progressive lateralization of speech and motor processes</li> <li>Авторы: Kovyazina M.S., Khokhlov N.A., Morozova N.V.,</li> <li>в журнале <u>Psychology in Russia: State of the Art</u>, издательство, № 8 4, с. 72-82 DOI</li> <li>ДОКЛАДЫ НА КОНФЕРЕНЦИЯХ</li> </ul>                                                                                                    |                  |
|                             | °<br>Докла                                                           | <ul> <li>2015 Возможности исследования индивидуальных различий на основе межполушарных</li> <li>The connection of hemispheric activity in the field of audioverbal perception and the progressive lateralization of speech and motor processes</li> <li>Авторы: Kovyazina M.S., Khokhlov N.A., Morozova N.V.,</li> <li>в журнале <i>Psychology in Russia: State of the Art</i>, издательство <u>N≥ 8 4, с. 72-82 DOI</u></li> <li>Пады на конференциях</li> <li>2015 Возможности исследования индивидуальных различий на основе межполушарных</li> </ul> | 88               |
| ∘ Th<br>lat<br>∘ As<br>∘ B) | e connectior<br>eralization of<br>торы: Kovya<br>курнале <i>Ps</i> y | tion of hemispheric activity in the field of audioverbal perception and the progressive<br>of speech and motor processes<br>vyazina M.S., Khokhlov N.A., Morozova N.V.,<br>Psychology in Russia: State of the Art, издательство, № 8 4, с. 72-82 DOI                                                                                                    |                  |
| пада<br>∘ 20                | л па конц<br>15 Возможн                                              | Перейти на страницу с информацией о публикации на<br>ижности исследования индивидуальных различий на основе межполушарных                                                                                                    | а сайте издателя |

6. Раздел "Практики" включает несколько подразделов по годам обучения. В подразделе "год обучения" видны два блока данных: "Исследовательская практика" и "Педагогическая практика". Можно выбрать руководителя и период прохождения практики, ввести место прохождения, аннотацию и прикрепить файл с отчетом:

Док

| Руководитель практики                                        |                                         |
|--------------------------------------------------------------|-----------------------------------------|
| Выберите персону                                             | •                                       |
| Период прохождения практики*                                 |                                         |
| Выберите полугодие                                           | •                                       |
| Место прохождения практики*                                  |                                         |
| Аннотация                                                    |                                         |
|                                                              |                                         |
| Отчёт о прохождении практики<br>Выберите файл Файл не выбран | ~~~~~~~~~~~~~~~~~~~~~~~~~~~~~~~~~~~~~~~ |
| Статус                                                       |                                         |
| 💮 Не заполнено                                               |                                         |
| Сохранить изменения                                          |                                         |

Заполнение полей происходит аналогично редактированию этапов НИР.